# インストールのしかた (USB 接続)

ここでは、USB ケーブルで本製品とコンピューターを接続してお使いになる場合のインス トール方法を説明します。

ネットワーク接続でお使いになる場合は、「インストールのしかた (ネットワーク接続)」 (2-12 ページ)を参照してください。

# インストールのしかた

### ∎お願い

- ドライバーのインストールが終わるまで、USB ケーブルを接続しないでください。
- ドライバーをインストールするには、コンピューターの管理者または管理者に属するユー ザーとしてログオンしてください。
- Windows 8、Windows 7、Windows Server 2012 R2、Windows Server 2012、 Windows Server 2008 R2 または Windows Server 2008 にインストールする場合は、 デバイスのインストール設定を変更してください。詳しくは、「デバイスのインストール設 定を変更する」(2-2 ページ)を参照してください。
- PDFScanMaker をインストールするときは、USB ドライバーをインストールする必要が あるため、必ずスキャナードライバーをインストールしてください。

## □ デバイスのインストール設定を変更する

Windows 8、Windows 7、Windows Server 2012 R2、Windows Server 2012、 Windows Server 2008 R2 または Windows Server 2008 で USB 接続のインストールをす る場合、ドライバーをインストールする前に以下の設定にしておくと、インストールにかか る時間を短くすることができます。

#### ∎お願い

ドライバーのインストールが完了したら、デバイスのインストール設定を元に戻してください。

Windows 8 または Windows Server 2012/2012 R2 の場合

- 【 「デスクトップ」画面にし、「エクスプローラ」を起動します。
- 2 「PC」または「コンピューター」を右クリックして [プロパティ]をクリックします。
- 子ビゲーションウィンドウにある「システムの詳細設定」をクリックします。
- 4 「ハードウェア」タブをクリックし、[デバイスのインストール設定]をクリックします。
- 5 「いいえ、実行方法を選択します」をクリックし、「Windows Update からド ライバーソフトウェアをインストールしない」をクリックします。
- 6 [変更を保存]ボタンをクリックします。
- 7 「システムのプロパティ」を閉じます。

Windows 7 または Windows Server 2008/2008 R2 の場合

- 【スタート】メニューから「コンピューター」を右クリックして、「プロパティ」 を選択します。
- **2** 「システムの詳細設定」をクリックします。 「ユーザーアカウント制御」の画面が表示された場合は、「はい」をクリックします。
- **3** 「ハードウェア」タブをクリックし、[デバイスのインストール設定] をクリッ クします。
- 4 「いいえ、実行方法を選択します」を選択し、「Windows Update からドライ バー ソフトウェアをインストールしない」を選択します。
- **5** [変更の保存] をクリックします。
- □『新しいハードウェアの検出ウィザード』または『デジタル署名が 見つかりませんでした』の画面が表示されたら

本製品を USB ケーブルでコンピューターに接続したときに、「新しいハードウェアの検出ウィ ザード」または「デジタル署名が見つかりません」の画面が表示された場合は、以下の操作 を行ってください。

- 1 「新しいハードウェアの検出ウィザード」が表示されたら、「いいえ、今回は接続しません」を選択して、[次へ]をクリックします。
- 2 「一覧または特定の場所からインストールする(詳細)」を選択して、[次へ] をクリックします。
- **3 「次の場所を含める」を選択し、[参照] で CD-ROM ドライブを指定します。** 「リムーバブル メディア (フロッピー、CD-ROM など)を検索」のチェックは外します。

#### 4 [次へ]をクリックします。

「ハードウェアのインストール」画面が表示された場合は、[続行]をクリックしてくだ さい。

5 以下の画面が表示されたら[完了]をクリックします。

| すしいハードウェアの検出ウィザー | - 19                                                     |
|------------------|----------------------------------------------------------|
|                  | 新しいハードウェアの検索ウィザードの完了                                     |
|                  | 次のハードウェアのソフトウェアのインストールが完了しました。<br>参加<br>移動を対応対応局に応知<br>の |
|                  | 「売了」をグリックするとウィザードを閉じます。                                  |
|                  | (戻る(8) 第7 キャンセル                                          |

6 再度「新しいハードウェアの検出ウィザード」が表示されたら、手順1~5 を繰り返します。

# □ ドライバーをインストールする

1 コン

コンピューターの電源を入れ、「セットアップディスク」CD-ROM を入れます。

・インストールプログラムが自動的に起動し、インストールメニュー画面が表示されます。
 ・Windows 8/Windows Server 2012/Windows Server 2012 R2の場合で、「タップして、このディスクに対して行う操作を選んでください。」と表示されたときは、このメッセージをクリックします。

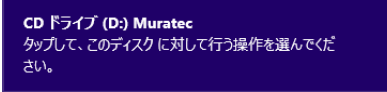

・自動再生の画面が表示されたときは、[InstMenu.exe の実行]をクリックします。

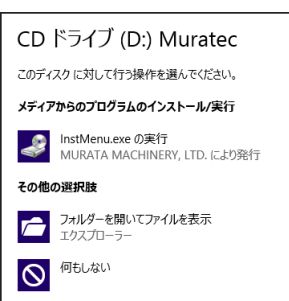

・インストールプログラムが自動的に起動しない場合は、「セットアップディスク」CD-ROM の中の「InstMenu.exe」アイコンをダブルクリックしてください。

| 퉬 License  | 2015/ |
|------------|-------|
| 퉬 Manual   | 2015/ |
| 퉬 Package  | 2015/ |
| lesource   | 2015/ |
| 퉬 Utility  | 2015/ |
| Autorun    | 2009/ |
| 📇 InstMenu | 2015/ |
| 💼 setting  | 2015/ |
| Version    | 2015/ |
|            |       |

・「ユーザーアカウント制御」の画面が表示されたら、[許可] (または [はい] )をクリッ クします。

| <b>e</b>                  | ユーザー アカウント制御                                                                                |
|---------------------------|---------------------------------------------------------------------------------------------|
| 👔 次のご                     | プログラムにこのコンピューターへの変更を許可しますか?                                                                 |
|                           | プログラム名: MSI Installer Launcher<br>確認済みの発行元: MURATA MACHINERY, LTD.<br>ファイルの入手先: CD/DVD ドライブ |
| <ul> <li>詳細を表述</li> </ul> | 示する(D) はい(Y) いいえ(N)                                                                         |
|                           | <u>これらの通知を表示するタイミングを変更する</u>                                                                |

| ドライバー インストール        |          |  |
|---------------------|----------|--|
| 機器設定<br>(管理者用)      |          |  |
| الركر د 🕫           |          |  |
|                     |          |  |
|                     |          |  |
| 言語選択                |          |  |
| 言語選択<br>日本語         | <b>v</b> |  |
| 言語選択<br>日本語<br>機種選択 | v        |  |

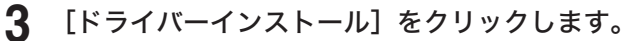

使用許諾契約が表示されます。内容をよくお読みいただき、ご同意いただける 場合は、[同意する]をクリックします。

[同意しない]または[<戻る]をクリックすると、インストールメニュー画面に戻ります。

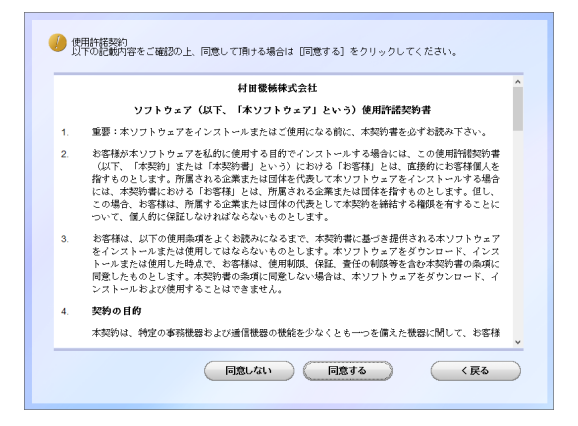

**5** [

Δ

「ローカル (USB 接続 )」を選択して、[次へ]をクリックします。

「インフォメーションサーバー6キットを使用する」には、チェックを入れないでくだ さい。

| 🥑 機器の機械方法を遵釈してください。                                                                                           |
|----------------------------------------------------------------------------------------------------|
| ・ローカル(108)接続)<br>機器を108ケーブルでコンビューターに接<br>続する場合に連携してください。<br>ドライバーのインストル的総わたまで<br>で、死きコンビューターに接続しない<br>で、だきさい。 |
| <ul> <li>0ネットワーク (有規(M接続)<br/>機器をおっトワーク」をで使用する場合<br/>に、通知してください。</li> </ul>                                   |
| □インフォメーションサーバー8キットを使用する<br>( 存在 次へ ) キャンセル                                                                    |
|                                                                                                    |

## **6** インストール方法を選択して、[次へ] をクリックします。

- ・「標準インストール」を選択した場合は、「GDI プリンター/スキャナードライバー」 がインストールされます。手順12へ進みます。
- ・PCL プリンタードライバー、PDFScanMaker をインストールするときは、「カスタム インストール」を選択し、次の手順に進みます。

| 🥑 インストール方法選択                                                                           |
|----------------------------------------------------------------------------------------|
| ● 標準インストール<br>標準的なドライバーをインストールしま<br>ず、くわからないと見ば、こちらを選択す<br>ることをお助めします。                 |
| のカスタムインストール<br>ドライバーを指定してインストールしま<br>オン・ヨン島を読得している場合はここ<br>ちからいドライバーをインストールして<br>ください。 |
| (限5) (次へ) 年がセル                                                                         |

- 7 インストールするドライバーを選択し、[次へ] をクリックします。
  - ・PCL プリンタードライバーは、PCL 拡張キット(オプション品)が装着されていない
     場合は、インストールしても使用できません。
  - ・ドライバーの種類に関しては、「ドライバーとユーティリティーの紹介」(1-2 ページ) を参照してください。

| インストール状況 |                 |
|----------|-----------------|
| ドライバー選択  |                 |
| •        | . 10 .00.00 77. |
| 確認       |                 |
| •        |                 |
| 進行状況     |                 |
|          |                 |
| 接続       | 〈オプション〉         |
|          | □ TiffMaker     |
| インストール終了 |                 |
|          |                 |
|          |                 |
|          |                 |

8 PDFScanMaker をインストールする場合は、チェックボックスにチェック を入れ、[次へ] をクリックします。

チェックを入れなかった場合は、手順12に進みます。

| インストール状況 |                  |
|----------|------------------|
| ドライバー選択  |                  |
| •        |                  |
| 設定       | 〈オブション〉          |
| <b>•</b> | V Thi ocal maker |
| 確認       |                  |
| •        |                  |
| 進行状況     |                  |
| •        |                  |
| 接統       |                  |
| •        |                  |
| インストール終了 |                  |
|          | 〈戻る 次へ〉 キャンセル    |
|          |                  |

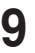

## **9** PDFScanMaker プログラムのインストール先の指定し、[次へ] をクリック します。

[参照]をクリックして、インストール先のフォルダーを直接指定することもできます。

| インストール状況 |                                   |
|----------|-----------------------------------|
| ドライバー選択  | インストール先を設定してください。                 |
|          |                                   |
| 設定       |                                   |
| •        |                                   |
| 確認       |                                   |
| <b>T</b> |                                   |
| 進行状況     |                                   |
| <b>•</b> |                                   |
| 接続       | インストール先フォルダー                      |
| <b>—</b> | C:¥Program Files¥Multifunction Ut |
| インストール終了 |                                   |
|          | <b>戻る</b> (次へ) (キャンセル             |

**10** PDFScanMaker プログラムのプログラムフォルダーを設定し、[次へ] をク リックします。

| インフトールギジ   |                                                   |
|------------|---------------------------------------------------|
| ドライバー選択    | ブログラムフォルダーを選択してください。                              |
| 設定         | ブログラムフォルダー<br>Multifuencies Utiliae               |
| ▼<br>確認    | Marchanceron och refes<br>既存のフォルダー<br>Accessories |
| ● 進行状況     | Administrative Tools<br>Maintenance               |
| ▼          |                                                   |
| ▼ インストール終了 |                                                   |
|            | <b>戻る 次へ〉 キャンセル</b>                               |
|            |                                                   |

**11** PDFScanMaker プログラムのショートカットをデスクトップに表示する場 合は、チェックボックスにチェックを入れ、[次へ]をクリックします。

| インストール状況 |                                           |
|----------|-------------------------------------------|
| ドライバー選択  | デスクトップにショートカットを作成するアブリケーシ<br>ョンを選択してくたさい。 |
| <b>•</b> |                                           |
| 設定       | _                                         |
| ▼        | ✓ PDFScanMaker                            |
| 確認       |                                           |
| <b>•</b> |                                           |
| 進行状況     |                                           |
| <b>•</b> |                                           |
| 接続       |                                           |
| <b>•</b> |                                           |
| インストール終了 |                                           |
|          |                                           |
| (        | the the the                               |
|          |                                           |

# 12 [インストール] をクリックします。

| インストール状況 |                                      |
|----------|--------------------------------------|
| ドライバー選択  | 以下のソフトウェアをインストールします。                 |
| ▼        | GDI ブリンター/スキャナードライバー<br>PDFScanMaker |
| <b></b>  |                                      |
| 確認       |                                      |
| 進行状況     |                                      |
|          |                                      |
|          |                                      |
| インストール終了 |                                      |
|          | <b>戻る</b> インストール キャンセル               |

インストール中に、「ソフトウェアのインストール」、「デジタル署名が見つかりません でした」または「Windows セキュリティ」の画面が表示される場合がありますが、機 能上問題はありませんので、[続行]、[はい]、[このドライバーソフトウェアをインストー ルします] または [インストール] をクリックしてください。

| +                                             | Windows セキュリティ ×                                           |                                  |
|-----------------------------------------------|------------------------------------------------------------|----------------------------------|
| このデバイス ソフト:<br>名前: Mura<br>発行元: ML            | ウェアをインストールしますか?<br>kec イメージングデバイス<br>IRATA MACHINERY, LTD. |                                  |
| <ul> <li>"MURATA MACH<br/>に信頼する(A)</li> </ul> | INERY, LTD." からのソフトウェアを常                                   | インストール(I) インストールしない(N)           |
| <ul> <li>() 信頼する発行元から<br/>方法</li> </ul>       | のドライバー ソフトウェアのみをインストールしてく                                  | ださい。安全にインストールできるデバイス ソフトウェアを判断する |

13 以下の画面が表示されたら、USB ケーブルで本製品とコンピューターを接続します。

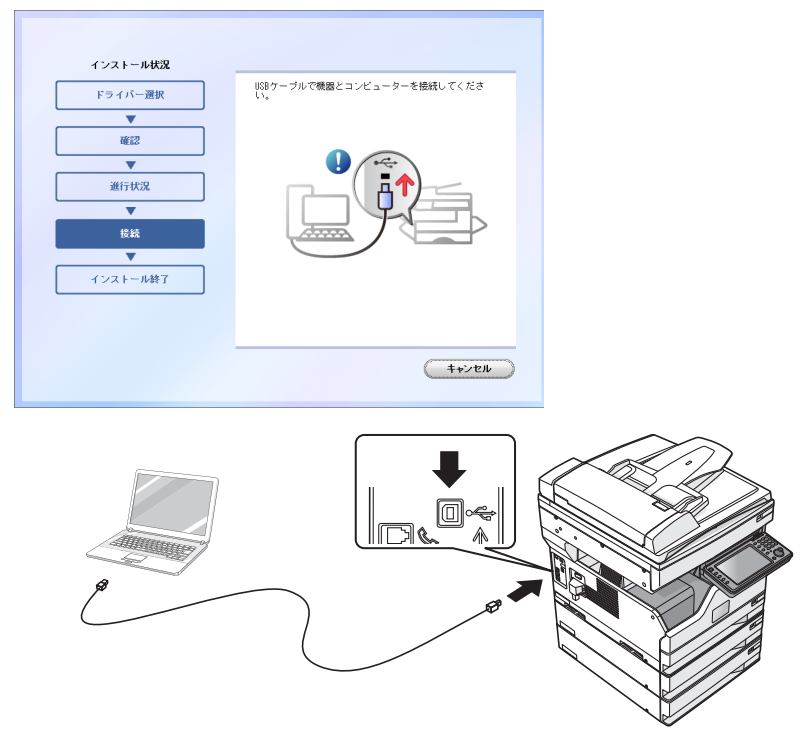

| インフトール480 |                |
|-----------|----------------|
|           | インストールが完了しました。 |
| ▼         |                |
| 進行状況      | J              |
| インストール終了  | 1              |
|           |                |
|           |                |
|           |                |
|           |                |
|           | 先期に戻る 完了       |

## ☑補足

- プリンタードライバーが、正しくインストールできたかどうか確認するために、テストページを印刷してください。(→2-38ページ)
- 増設給紙ユニットなどのオプション品が装着されている場合は、プリンターのプロパティ 画面を開いて、装着されているオプションを選択してください。設定のしかたは、「装着オ プションを設定する」(2-37 ページ)を参照してください。

# プリンターの追加ウィザードでインストールする

通常はインストーラーからドライバーをインストールすることをお勧めしますが、以下のような場合には、プリンターの追加ウィザードでインストールしてください。

- 違う種類のプリンタードライバー (たとえば GDI や PCL)を、同じコンピューターに USB 接続でインストールしたいとき
- ネットワークプリンタードライバーをインストールした後、プラグアンドプレイでドライ バーをインストールした場合に、正しいプリンタードライバーがインストールされなかっ たとき
- 違う種類のプリンタードライバーを、同じコンピューターに USB 接続でインストールしたいとき
  - 「セットアップディスク」で1つ目のプリンタードライバーをインストールします。 「インストールのしかた (USB 接続)」(2-2 ページ)を参照してください。
  - **2** プリンターの追加ウィザードを表示します。

・1 つ目のプリンタードライバーをインストールした後、2 つ目以降のプリンタードラ イバーをインストルーするために、プリンターの追加ウィザードを表示します。 ・プリンターの追加ウィザードについては、お使いの Windows のヘルプなどを参照し

てください。

#### **3** 接続方法で、ローカルプリンターを選択します。

Windows 8 / Windows Server 2012 R2 / Windows Server 2012 の場合

「探しているプリンタはこの一覧にありません」をクリックします。次に、「ローカル プリンターまたはネットワークプリンターを手動設定で追加する」を選択し、[次へ >] をクリックします。

Windows 7 / Windows Vista / Windows Server 2008 / Windows Server 2008 R2 の場合 インストールするプリンターの種類の選択で、[ローカルプリンタを追加します] を クリックします。

Windows Server 2008、Windows Server 2008 R2 の場合は、先に「探している プリンタはこの一覧にありません」をクリックします。

Windows Server 2003 の場合

[このコンピュータに接続されているローカル プリンタ] を選択し、[次へ >] をクリックします。

[プラグ アンド プレイ対応プリンタを自動的に検出してインストールする] のチェックは外しておきます。

# 4 プリンターポートの選択で、接続する USB ポートを選択し、[次へ >] をクリックします。

Windows 8 / Windows Server 2012 R2 / Windows Server 2012 / Windows 7 / Windows Vista / Windows Server 2008 / Windows Server 2008 R2 の場合 「既存のポートを使用]をクリックし、接続する USB ポートを選択します。

Windows Server 2003 の場合

[次のポートを使用]をクリックし、接続する USB ポートを選択します。

### 5 「セットアップディスク」CD-ROM が CD-ROM ドライブに入っていること を確認し、[ディスク使用] をクリックします。

6 [参照] をクリックして、「セットアップディスク」CD-ROM 内のフォルダー を指定し、[開く] をクリックします。

ドライバーの種類に関しては、「ドライバーとユーティリティーの紹介」(1-2 ページ) を参照してください。

- ・GDI プリンタードライバーをインストールする場合 D:¥Package¥JPN¥「機種名」¥GDI¥INSTDATA¥Printer¥WindowsDriver
- PCL5e プリンタードライバーをインストールする場合
   D:¥Package¥JPN¥「機種名」¥PCL¥INSTDATA¥Printer¥5e¥WindowsDriver
- PCL6 プリンタードライバーをインストールする場合
   D:¥Package¥JPN¥「機種名」¥PCL¥INSTDATA¥Printer¥6¥WindowsDriver
- ・上記は CD-ROM ドライブが D の場合の例です。

・機種名は、MFX-5180は「M5180」、V-780は「V780」です。

- **7** [OK] をクリックします。
- 🖁 選択したドライバーに間違いがないか確認し、[次へ]をクリックします。

9 表示される画面の指示に従って、インストールを完了します。 ドライバーのインストールが完了すると、プリンター画面にプリンターのアイコンが追加されます。

- ネットワークプリンタードライバーをインストールした後、プラグ アンドプレイでドライバーをインストールした場合に、正しいプリ ンタードライバーがインストールされなかったとき
  - 正しくインストールされなかったプリンタードライバーを削除します。
     プリンターアイコンを右クリックして、「削除」または「デバイスの削除」を選択します。
  - 2 プリンターの追加ウィザードで、目的のプリンタードライバーをインストールします。 インストールのしかたは、「違う種類のプリンタードライバーを、同じコンピューターに USB 接続でインストールしたいとき」(2-10 ページ)の手順2以降を参照してください。